# 

Classiにアクセスするには WEB版とアプリ版の2つの方法があります。

<mark>アプリ版(P2~)は</mark>【プッシュ通知】があ るために便利です。本校ではこちらをお薦め します。

WEB版(P10~)はインターネットブラウ ザからアクセスするので、自宅PCやアプリ に対応しない端末からもログインできます。 通知機能にはメールアドレスの登録が必要で す。詳しくは別紙【通知設定手順書】をご覧 ください。

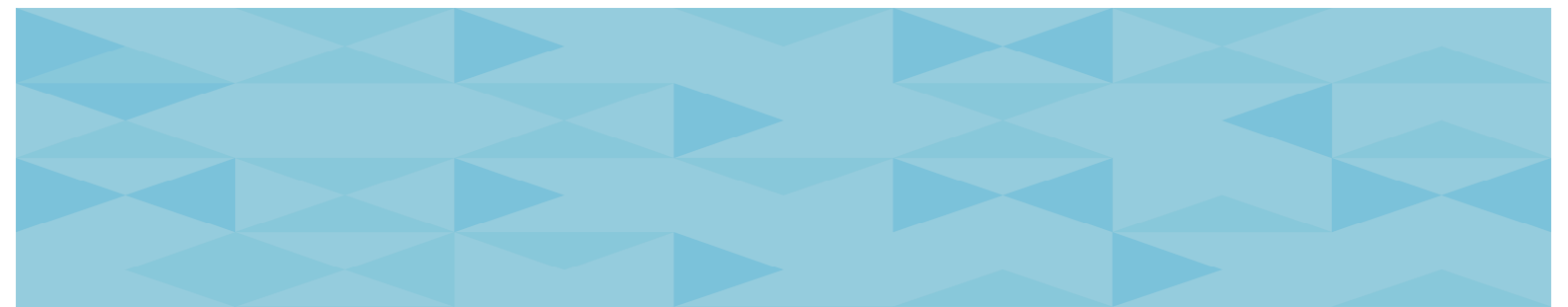

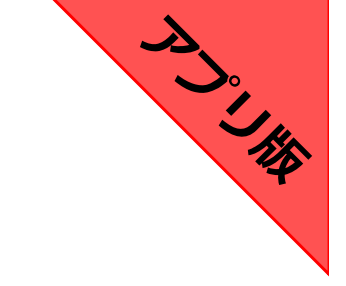

# アプリ版のClassiにログインする

# アプリをダウンロード方法

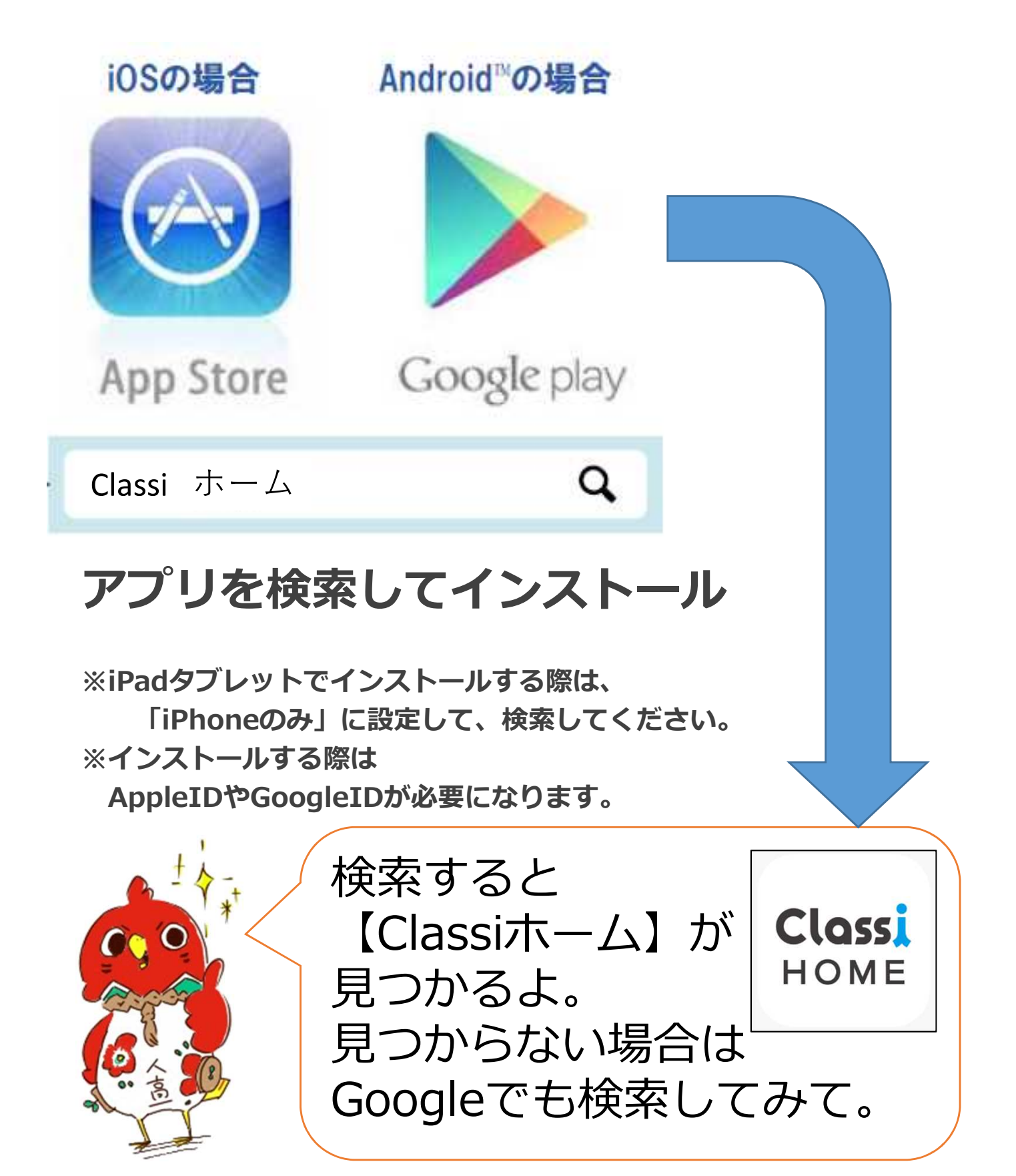

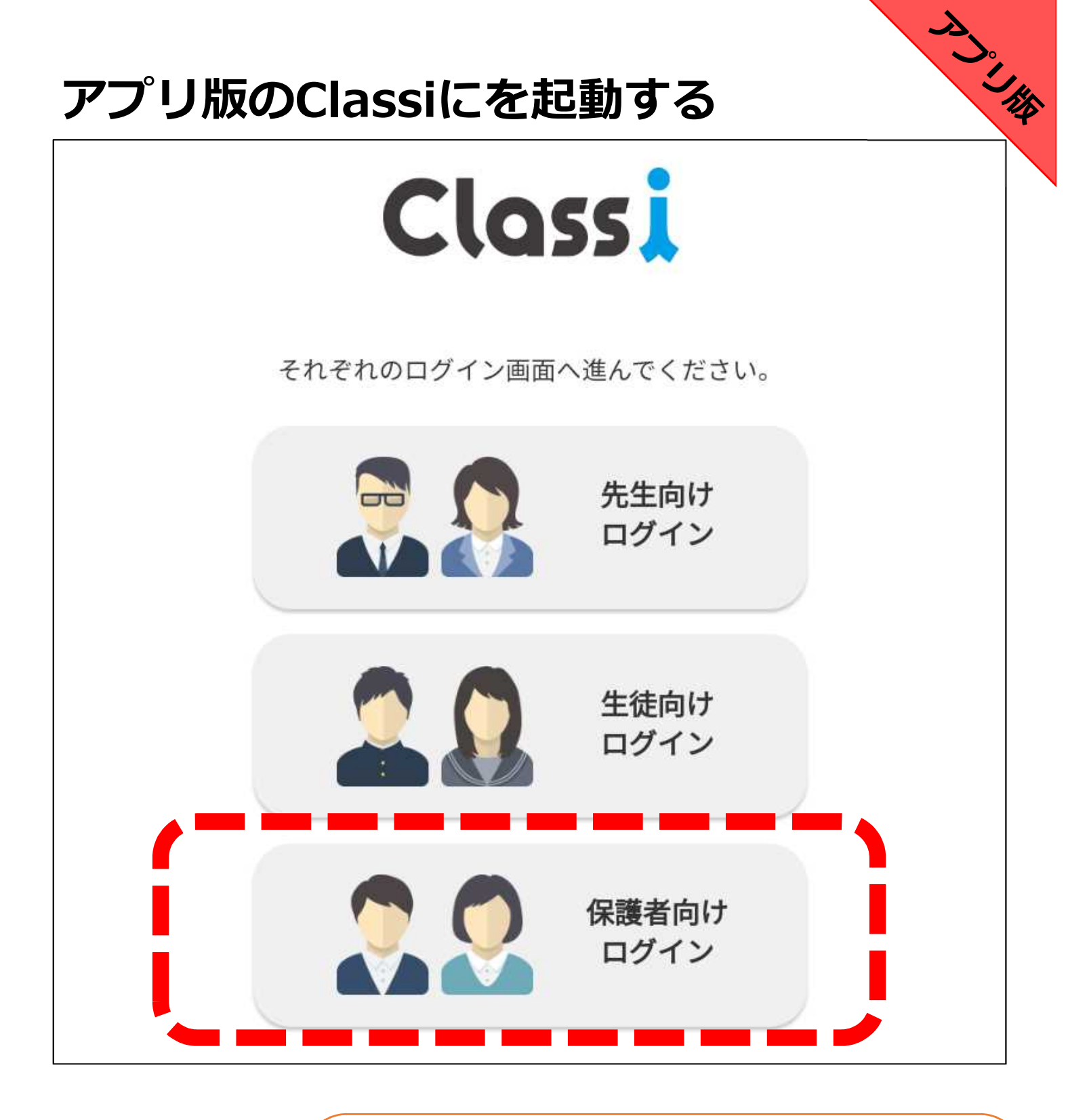

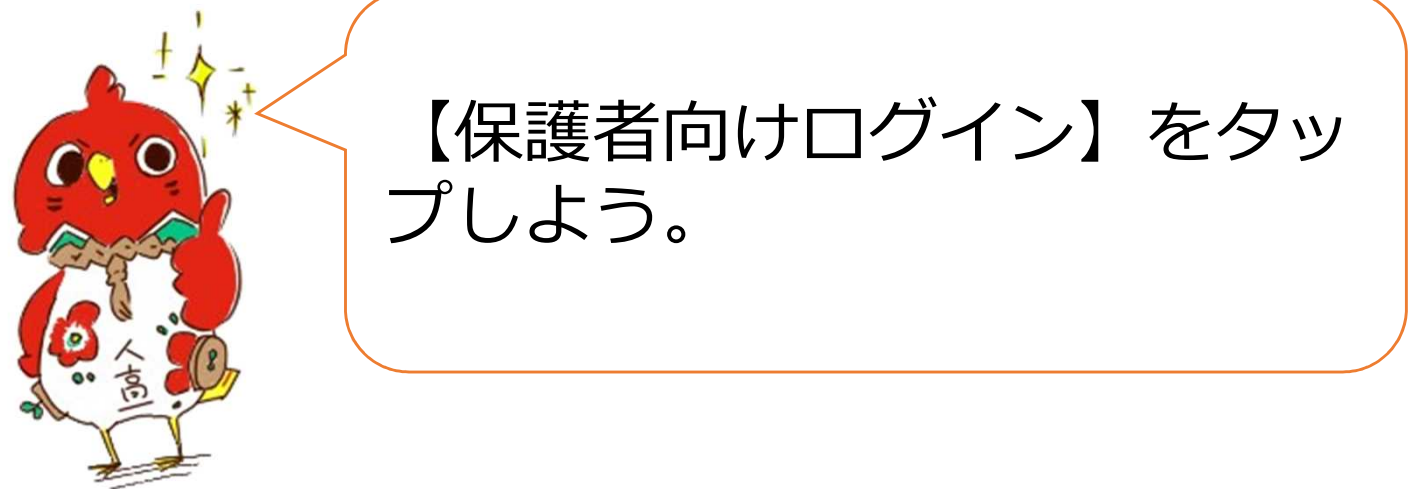

|                                 |                                     |                     | -               |  |
|---------------------------------|-------------------------------------|---------------------|-----------------|--|
| ClassiのI                        | を入力してくださ                            | ž Γ1                |                 |  |
| パスワー                            | 「を入力してくだ                            | さい                  | 表示              |  |
| <ul><li>次回か<br/>*共有端オ</li></ul> | らIDの入力を省略<br>の場合はチェックし <sup>7</sup> | する<br>ないでください       |                 |  |
|                                 | Classiの                             | IDでログイン             |                 |  |
|                                 |                                     | または                 |                 |  |
|                                 | The                                 | Benesse             |                 |  |
|                                 | 「SASPI」から始<br>利                     | まるベネッセのI<br>用の方     | Dをご             |  |
|                                 | ベネッセの                               | DIDでログイン            |                 |  |
|                                 | 保護者7                                | ではない場合              |                 |  |
|                                 | パスワード                               | をお忘れの場合             |                 |  |
| IDをま<br>ログ                      | 忘れの場合、先生<br>インできない方は                | Eにお問い合わせ<br>こちらをご確認 | とください。<br>ください。 |  |

グイン】だよ。

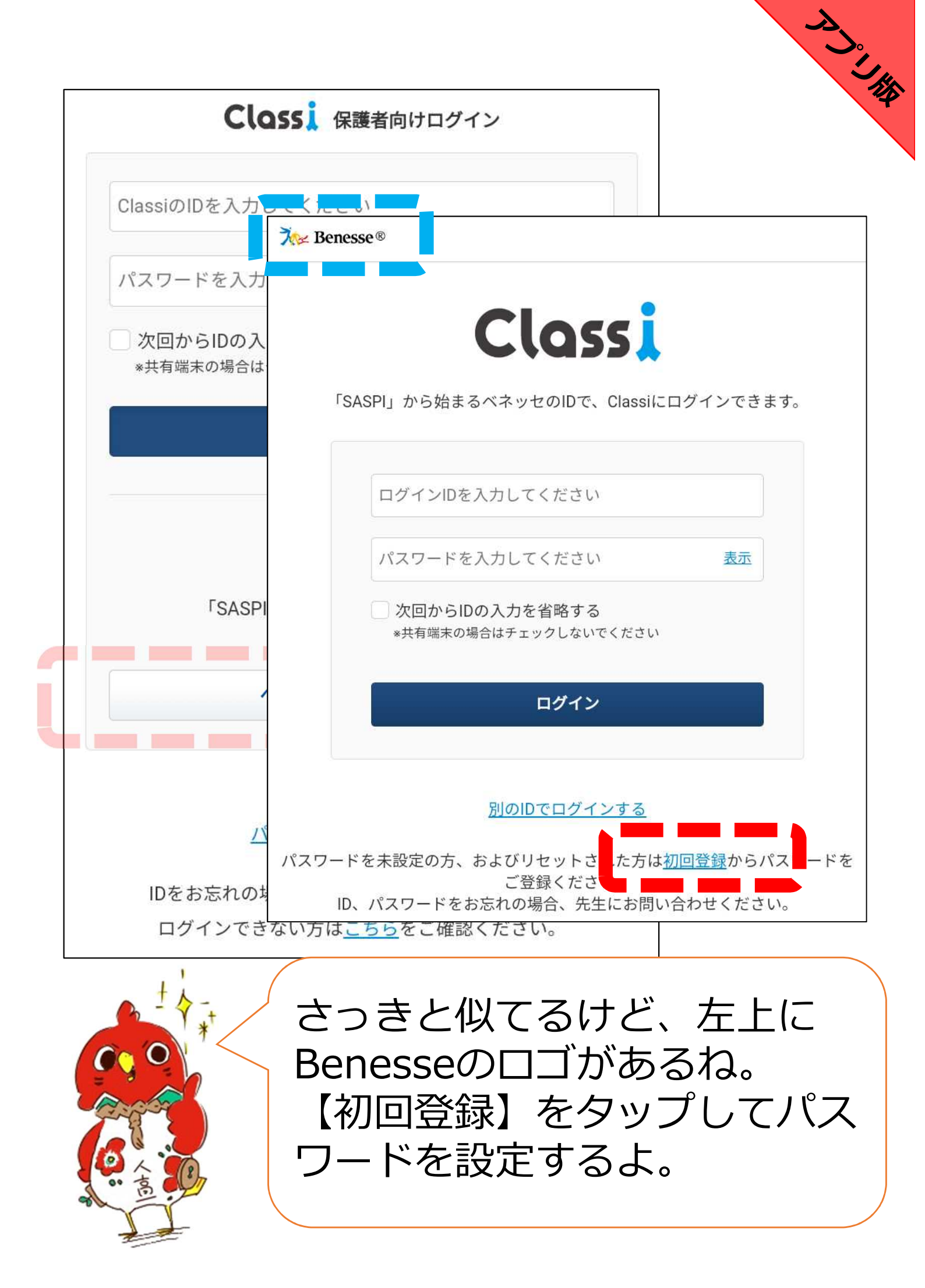

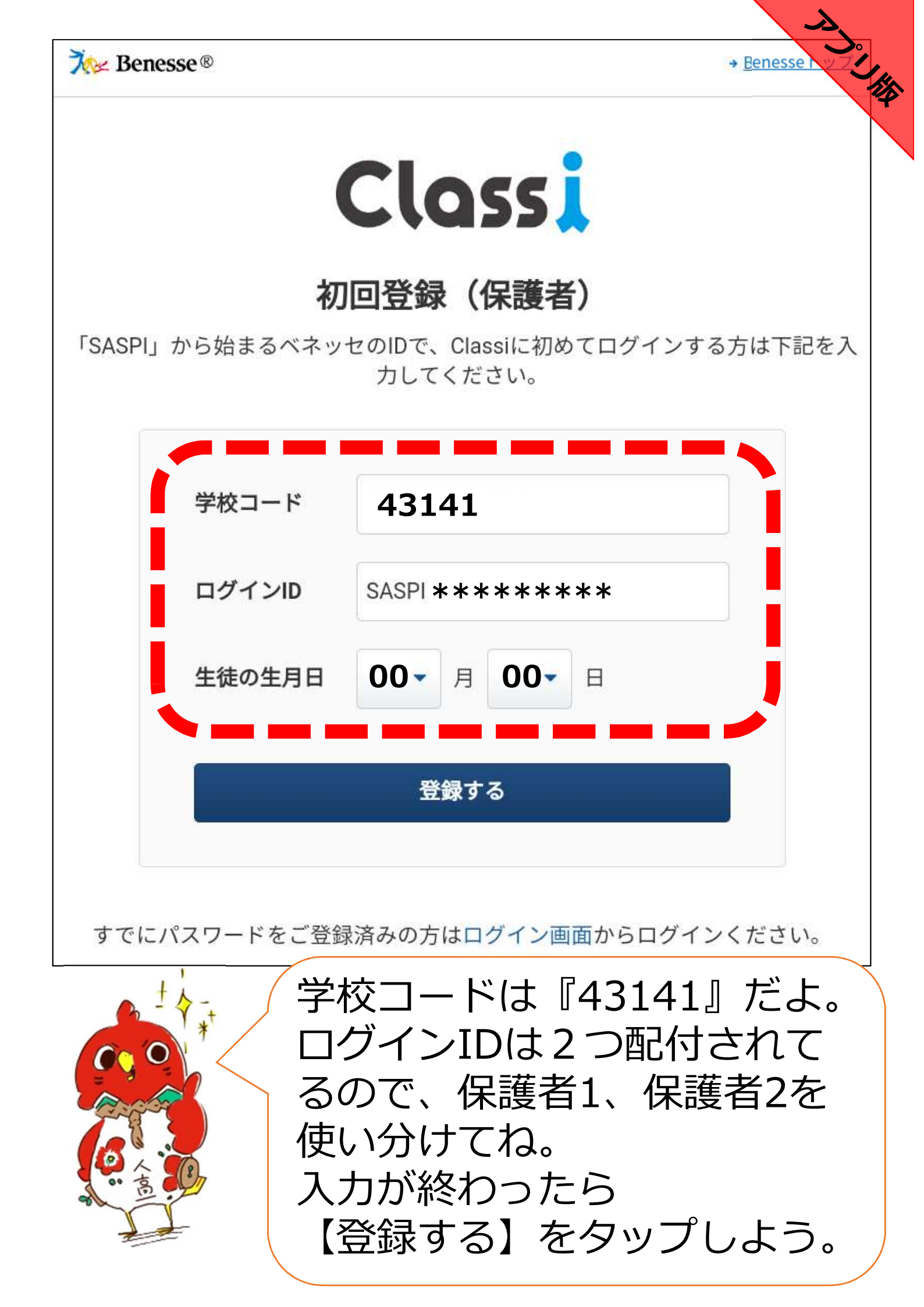

A い 。 C て 人 単 単

## Classiをご利用いただく保護者のみなさん

Classiのご利用にあたっては、以下の注意事項をよく読んでからお使いください。

#### 保護者の方の利用に関する注意事項

#### 「Classi」について

Class

「Classi」(以下「本サービス」といいます)は、Classi株式会社(以下「Classi」といいま す。)が、先生とお子様がコミュニケーションを図ることや、先生がお子様の出欠席や提出物な どを管理することを通じて、学習効率を高める目的で、お子様が通われている学校に対して提供 されるサービスです。

お子様は、本サービスを通じて、先生の課題に対してスマートフォンやパソコンから提出するこ と、毎日の学習時間を先生と共有すること、わからない課題を先生に対して質問することができ ます。

保護者の方は、お子様の学習状況、出欠席状況、成績及び志望校の情報を閲覧すること等ができます。

保護者の方にあたっては、本サービスの中の個別サービスごとに定められた規定や規則が定めら れることがありますので、当該規定などに従って本サービスを利用してください。

本サービスについてのご不明な点は、お子様が通われている学校にお問い合わせください。

#### 保護者IDについて

・保護者の方には、本サービスで使用するID及びパスワードが学校から付与されます。これを保護者IDと呼びます。

次へ

注意事項を確認したら

【次へ】をタップしよう。

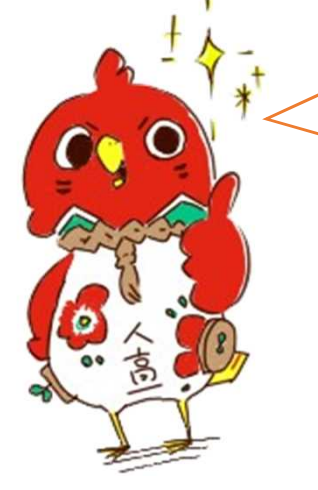

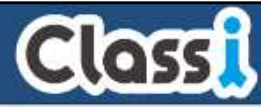

ALL CE

## 保護者のみなさんの初回パスワード登録

#### 新たに使いたいパスワードを入力ください。

この画面では、SSL(Secure Socket Layer)の自動暗号化により、お客様の個人情報は守られています。

新しいパスワードは、以下のルールに沿って登録してください。

・半角英字・数字・記号8字以上、16字以内で登録してください。 \*英字と数字の組み合わせ必須。 \*その他、記号も登録できます。使用可能な記号 !#\$%&,-./=?@[]^\_{}~ abcd1234 1234abcd a1b2c3d4 (正しい例) a1#b2%c3 (間違いの例) abcdefgh 12345678 \_!#\$%&@? 1234%&@?= ←英字の み、数字のみ、記号のみ、英字または数字と記号のみは不可 ・同一の文字は3つ続けて使用できません。 新しいパスワードを入力し パスワードを入力 てください 確認のため、もう一度パスワードを入力してください。 新しいパスワードを入力し パスワードを入力 <u>てください(確認用)</u> 設定する

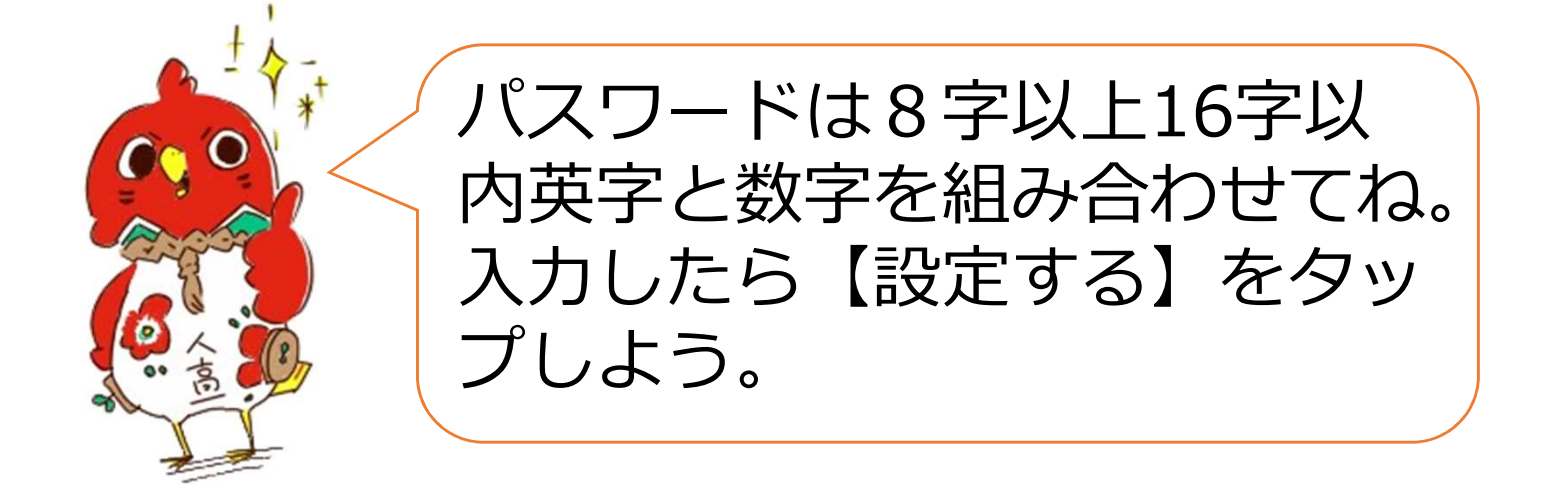

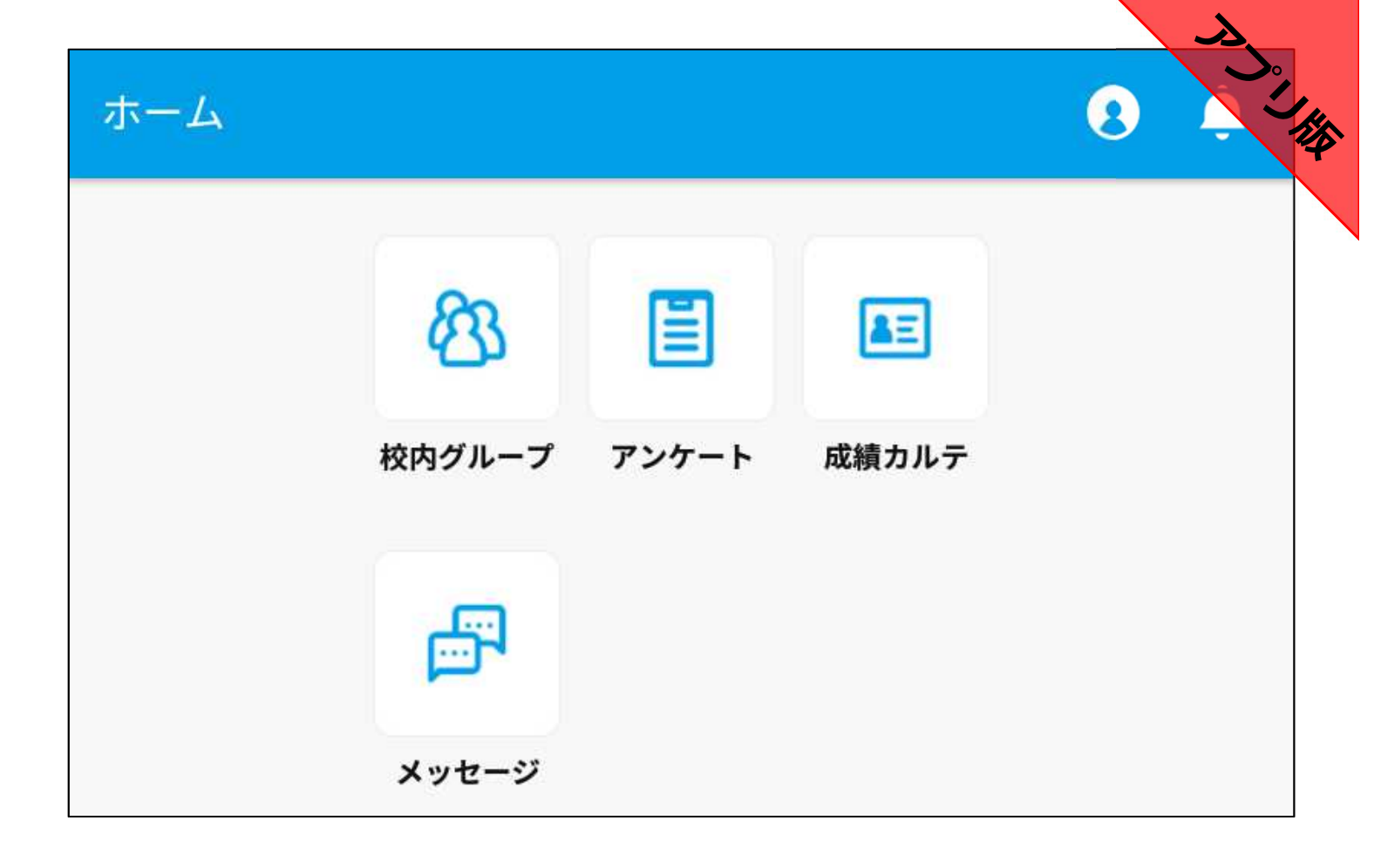

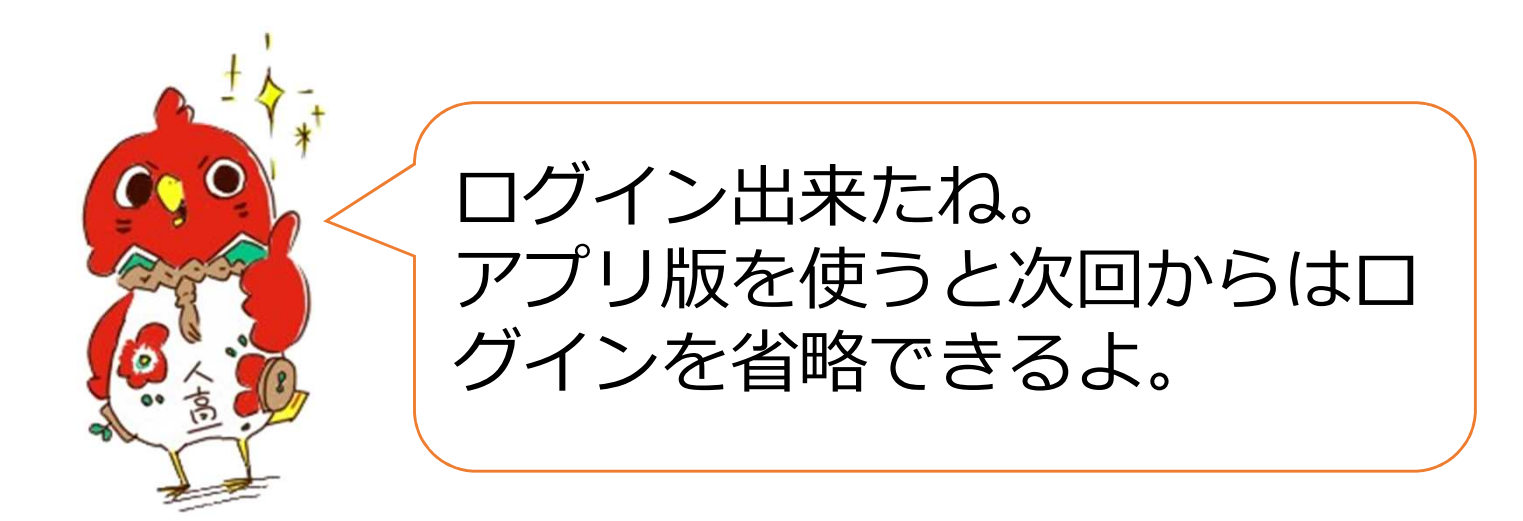

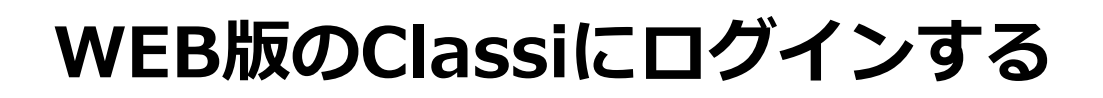

# インターネットブラウザでClassiを検索

WEBHA

| <ul> <li>         ・</li> <li>         ・</li></ul> |
|----------------------------------------------------------------------------------------------------|
| 画 画像 地図 ショッピング 書籍 フライト 様                                                                                                    |
|                                                                                                    |
| parente                                                                                                    |

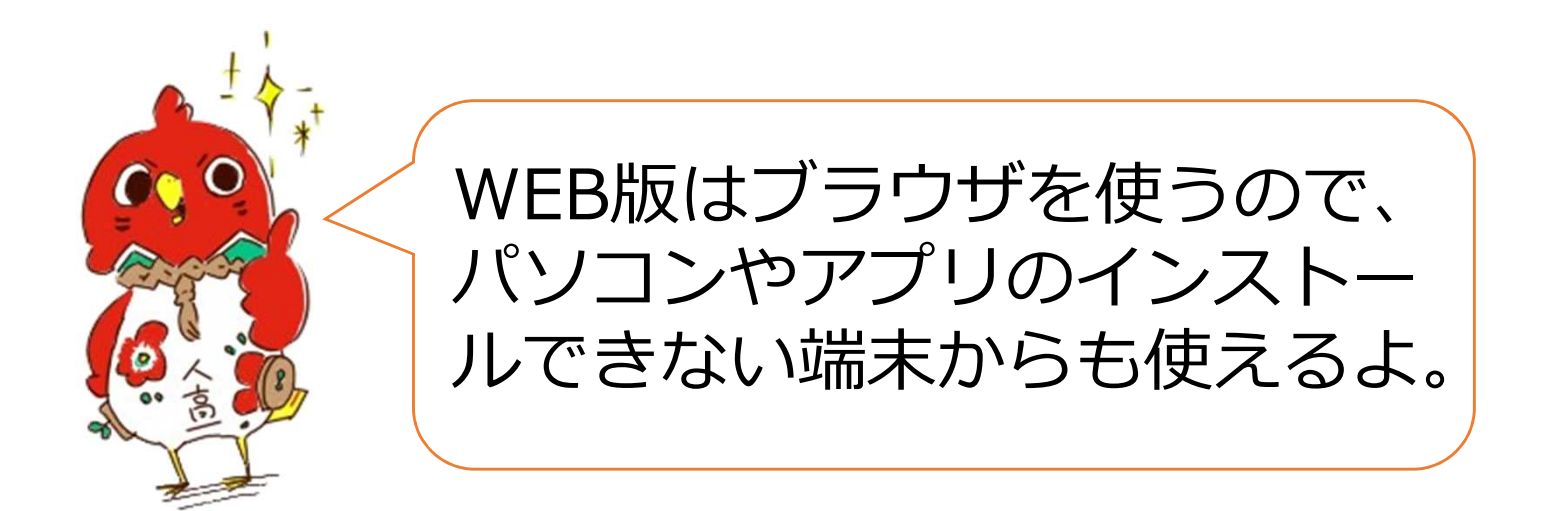

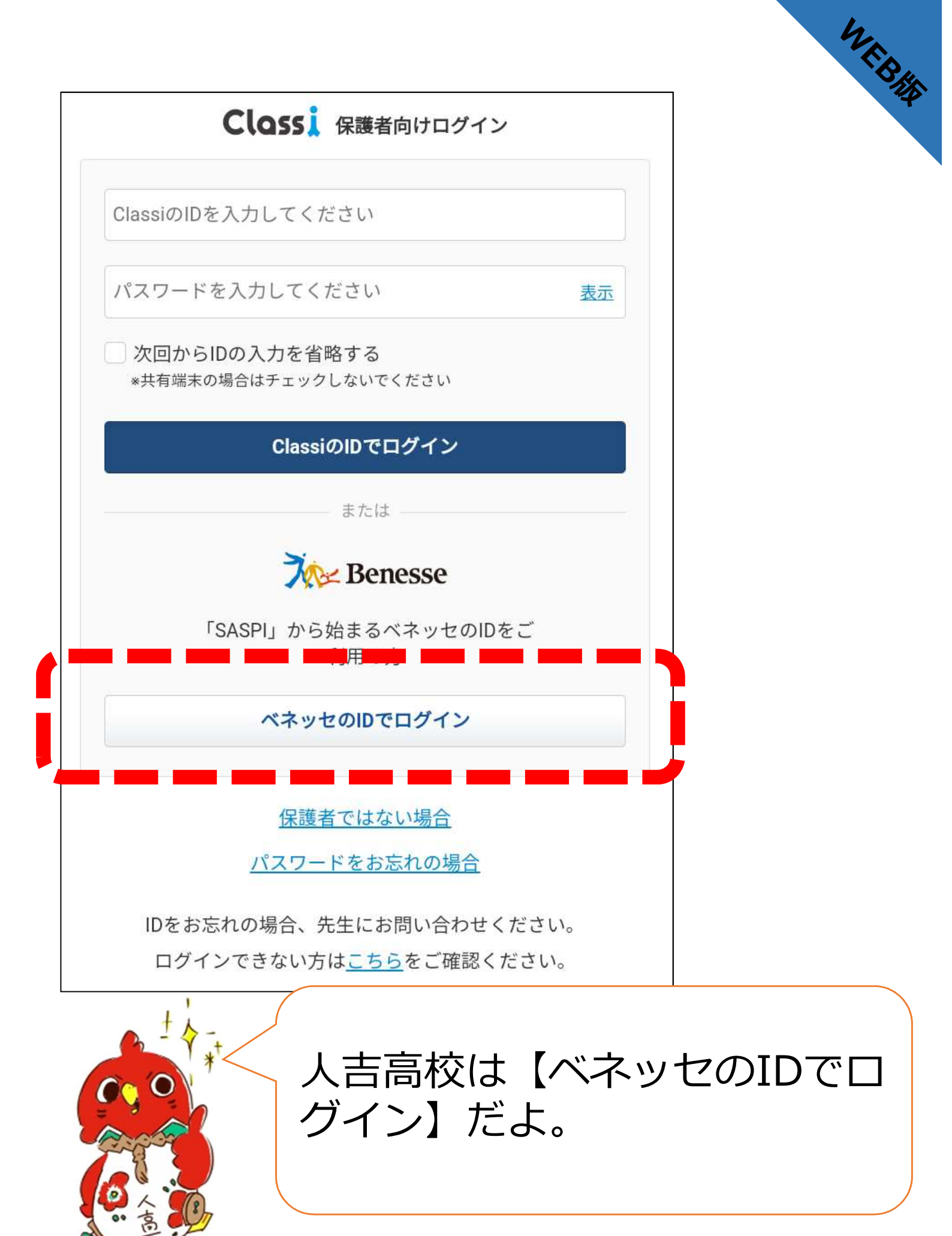

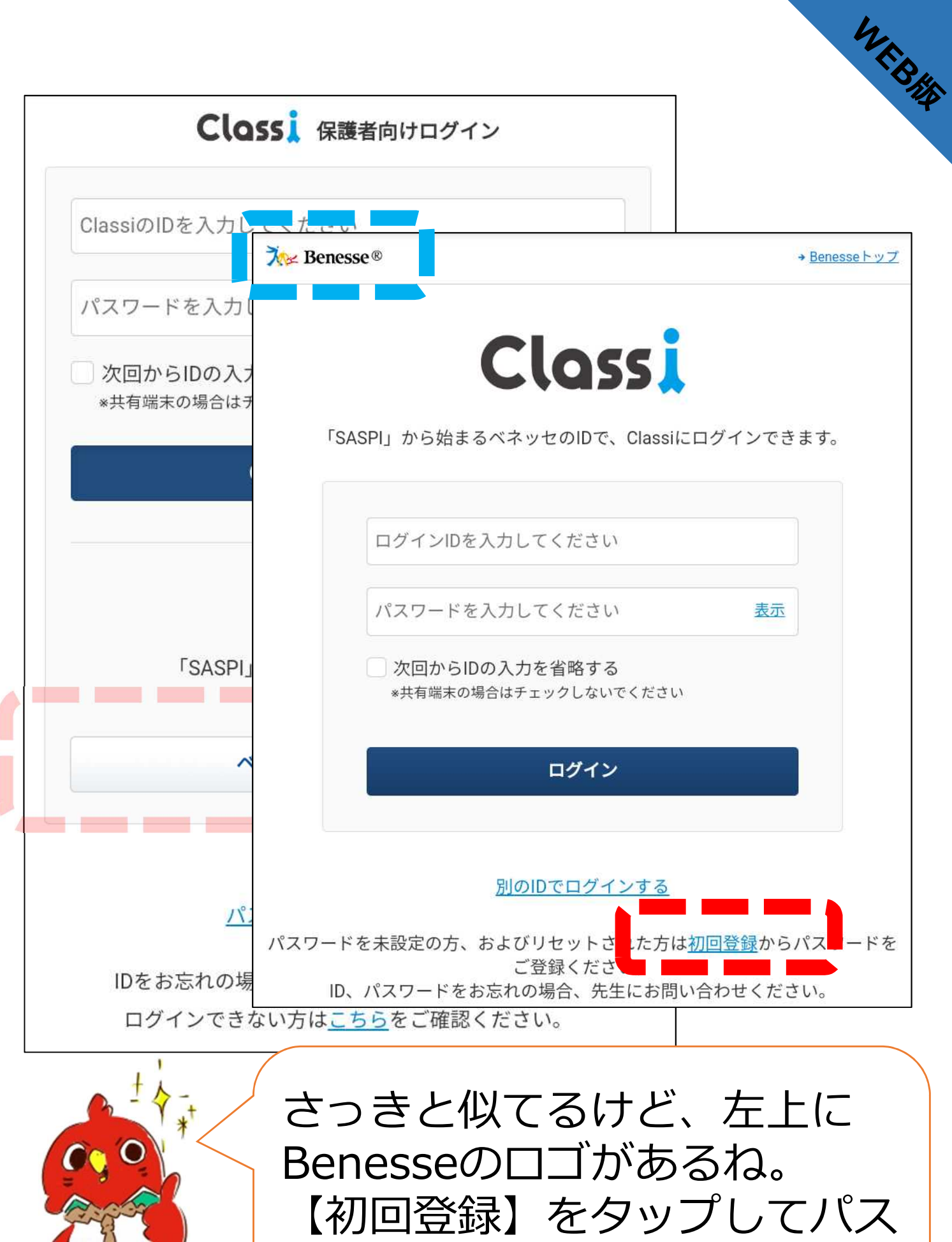

ワードを設定するよ。

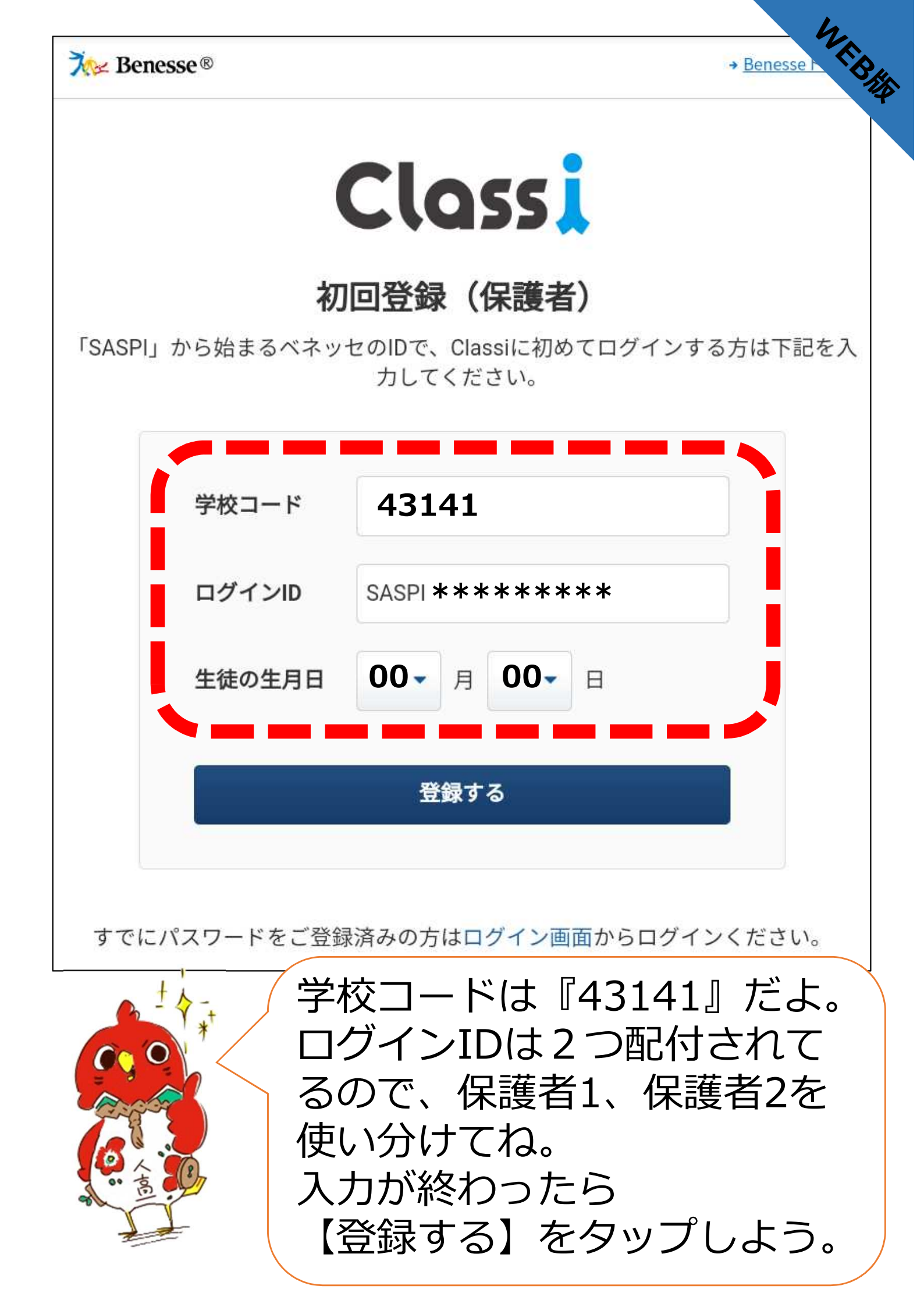

WEBH

## Classiをご利用いただく保護者のみなさん

Classiのご利用にあたっては、以下の注意事項をよく読んでからお使いください。

#### 保護者の方の利用に関する注意事項

#### 「Classi」 について

Class

「Classi」(以下「本サービス」といいます)は、Classi株式会社(以下「Classi」といいま す。)が、先生とお子様がコミュニケーションを図ることや、先生がお子様の出欠席や提出物な どを管理することを通じて、学習効率を高める目的で、お子様が通われている学校に対して提供 されるサービスです。

お子様は、本サービスを通じて、先生の課題に対してスマートフォンやパソコンから提出すること、毎日の学習時間を先生と共有すること、わからない課題を先生に対して質問することができます。

保護者の方は、お子様の学習状況、出欠席状況、成績及び志望校の情報を閲覧すること等ができます。

保護者の方にあたっては、本サービスの中の個別サービスごとに定められた規定や規則が定めら れることがありますので、当該規定などに従って本サービスを利用してください。

本サービスについてのご不明な点は、お子様が通われている学校にお問い合わせください。

#### 保護者IDについて

・保護者の方には、本サービスで使用するID及びパスワードが学校から付与されます。これを保 護者IDと呼びます。

次へ

注意事項を確認したら

【次へ】をタップしよう。

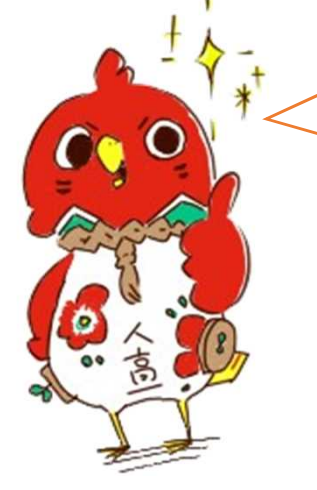

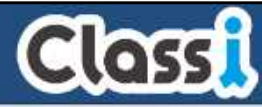

WEBHA

## 保護者のみなさんの初回パスワード登録

#### 新たに使いたいパスワードを入力ください。

この画面では、SSL(Secure Socket Layer)の自動暗号化により、お客様の個人情報は守られています。

新しいパスワードは、以下のルールに沿って登録してください。

・半角英字・数字・記号8字以上、16字以内で登録してください。 \*英字と数字の組み合わせ必須。 \*その他、記号も登録できます。使用可能な記号 !#\$%&,-./=?@[]^\_{}~ abcd1234 1234abcd a1b2c3d4 (正しい例) a1#b2%c3 (間違いの例) abcdefgh 12345678 \_!#\$%&@? 1234%&@?= ←英字の み、数字のみ、記号のみ、英字または数字と記号のみは不可 ・同一の文字は3つ続けて使用できません。 新しいパスワードを入力し パスワードを入力 てください 確認のため、もう一度パスワードを入力してください。 新しいパスワードを入力し パスワードを入ナ てください(確認用) 設定する

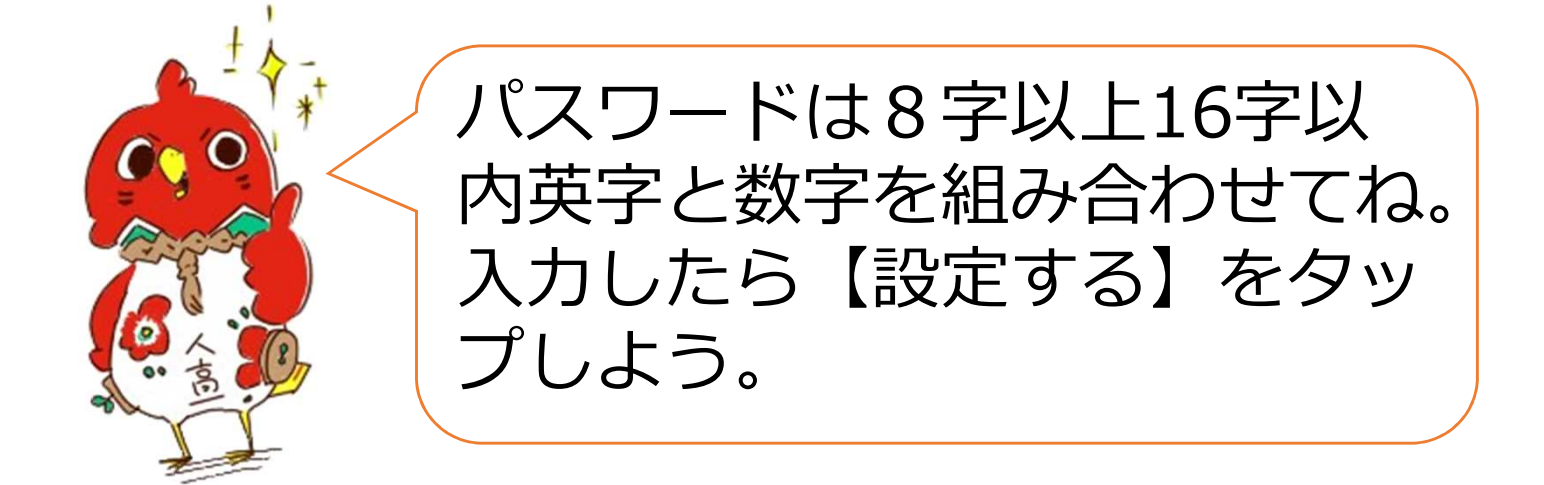